# **Ø**VITec

## Avstämning moms

Lathund Ekonomi

Reviderad: 2024-01-22

Vitec Fastighet vitec-fastighet.com infofastighet@vitecsoftware.com växel: 090 15 49 00

### Innehållsförteckning

| Avstämning moms             | . 1 |
|-----------------------------|-----|
| Lathund Ekonomi             | . 1 |
| Momsavstämning på dashboard | .3  |
| Fel som kan visas           | .4  |
| Bokning är fel              | .4  |
| Rapportkontoplanen är fel   | .4  |
| Inställningar som krävs     | .4  |
| Omvänd moms                 | .5  |

### Momsavstämning på dashboard

På dashboard finns på kortet Redovisning ett avsnitt som heter Momsdifferenser. Där visas – per verifikat - transaktioner där den momspliktiga omsättningen inte ser ut att stämma mot bokad moms. Momskontroll sker per verifikat per avsnitt i momsrapporten.

| Redov | risning                 | ۰. |
|-------|-------------------------|----|
| 5     | Läs in bokföringsordrar | Ø  |
| Momsd | lifferenser             |    |
| 4     | Granska transaktioner   | Ø  |

Genom att klicka på Granska transaktioner visas transaktionerna upp:

| Transaktioner för granskning<br>4 |                                                      |                       |                           |            |                   |
|-----------------------------------|------------------------------------------------------|-----------------------|---------------------------|------------|-------------------|
| <sup>Bolag</sup>                  | Registrerad/ändrad av                                | Debet                 | Kredit                    | Ver.nr     | Ta bort varning   |
| 20 Demobolaget 1                  | APIADMVH - 2024-01-08 14:22                          | 2 433 153             | -2 433 153,00             | 202401 H-1 |                   |
| <sup>Bolag</sup>                  | Registrerad/ändrad av                                | Debet                 | Kredit                    | Ver.nr     | Ta bort varning   |
| 21 Demobolag 3                    | BIRGITTA - 2024-01-08 10:22                          | 11 000,00             | -11 000,00                | 202307 B-8 |                   |
| <sup>Bolag</sup>                  | Registrerad/ändrad av                                | Debet                 | Kredit                    | Ver.nr     | Ta bort varning   |
| 20 Demobolaget 1                  | APIADMVH - 2024-01-08 14:22                          | 2 433 153,00          | -2.4 <del>33</del> 153,00 | 202401 H-2 |                   |
| Bolag<br>20 Demobolaget 1         | Registrerad/ändrad av<br>APIADMVH - 2024-01-08 14:22 | Debet<br>2 433 153,00 | Kredit<br>-2 433 153,00   | 202401 H-3 | Ta bort varning Y |
|                                   |                                                      |                       |                           |            | <b>_</b>          |

Från vyn kan du expandera med pilen längst ut till höger för att se mer information, klicka på genvägen för att visa upp hela verifikatet i verifikationsregistrering samt radera varningen för verifikatet.

| Transaktioner för g<br>4                                                                                                   | ranskning                                    |                                                                                                    |                                |                                                                  |                                                                                        |   |                                                                                                    |   |
|----------------------------------------------------------------------------------------------------|----------------------------------------------|----------------------------------------------------------------------------------------------------|--------------------------------|------------------------------------------------------------------|----------------------------------------------------------------------------------------|---|----------------------------------------------------------------------------------------------------|---|
| Bolag<br>20 Demobolag                                                                                                    | jet 1                                        | Registrerad/ändrad av<br>APIADMVH - 2024-01-08 14:22                                                                                                    | Debet<br>2 433 153,00          | Kredit<br>-2 433 153,00                                          | Ver.nr<br>202401 H-1                                                                   | Ø | Ta bort varning                                                                                                | ^ |
| Konto N                                                                                                    | amn                                          | Momskod                                                                                                    | Omsättning Utg.mom             | s. Beräknad<br>omsättning                                        | Differens                                                                              |   |                                                                                                    |   |
| A. Momspliktig för                                                                                                    | säljning eller uttag exklusive moms          |                                                                                                    |                                |                                                                  |                                                                                        |   |                                                                                                    |   |
| 3011 A                                                                                                    | rvoden momspliktiga                          | 5                                                                                                    | -2 406 111,00                  |                                                                  |                                                                                        |   |                                                                                                    |   |
| Momstest                                                                                                    |                                              |                                                                                                    | -2 406 111,00                  |                                                                  | -2 406 111,00                                                                          |   |                                                                                                    |   |
|                                                                                                    |                                              |                                                                                                    |                                |                                                                  |                                                                                        |   |                                                                                                    |   |
| Bolag<br>21 Demobolag                                                                                                    | 3                                            | Registrerad/ändrad av<br>BIRGITTA - 2024-01-08 10:22                                                                                                    | Debet<br>11 000,00             | Kredit<br>-11 000,00                                             | Ver.nr<br>202307 B-8                                                                   | Ø | Ta bort varning                                                                                                | ~ |
| Bolag<br>20 Demobolag                                                                                                    | jet 1                                        | Registrerad/ändrad av<br>APIADMVH - 2024-01-08 14:22                                                                                                    | Debet<br>2 433 153,00          | Kredit<br>-2 433 153,00                                          | Ver.nr<br>202401 H-2                                                                   | Z | Ta bort varning                                                                                                | ~ |
| Bolag<br>20 Demobolaç                                                                                                    | jet 1                                        | Registrerad/ändrad av<br>APIADMVH - 2024-01-08 14:22                                                                                                    | Debet<br>2 433 153,00          | Kredit<br>-2 433 153,00                                          | Ver.nr<br>202401 H-3                                                                   | Z | Ta bort varning                                                                                                | ~ |
| 3011     A       Momstest     Bolag       21 Demobolag     Bolag       20 Demobolag     Bolag       20 Demobolag     Bolag | rvoden momspiliktiga<br>13<br>jet 1<br>jet 1 | 5<br>Registrend/includ av<br>BIRGITTA - 2024-01-08 10:22<br>Registrend/includ av<br>APIADMVH - 2024-01-08 14:22<br>Registrend/includ av<br>APIADMVH - 2024-01-08 14:22 | -2 406 111.00<br>-2 406 111.00 | Kredit<br>-11 000,00<br>-2 433 153,00<br>Koedit<br>-2 433 153,00 | -2.406 111,00<br>Ver.nr<br>202307 B-8<br>Ver.nr<br>2022401 H-2<br>Ver.nr<br>202401 H-3 |   | <ul> <li>Ta bort varning</li> <li>Ta bort varning</li> <li>Ta bort varning</li> <li>Ta bort varning</li> </ul> | • |

Systemet kontrollerar verifikat en gång i timmen. Kontrollen tittar på nya eller ändrade verifikat sedan senast kontrollen. Tar du bort varningen för ett verifikat så kommer den alltså inte att genomgå kontroll igen om inget ändrats i verifikatet.

Om du öppnar ett verifikat och utför en ändring så kommer varningen inte automatiskt att tas bort. Efter att du har gjort en korrigering på ett verifikat så måste du alltså manuellt ta bort varningen. Sen kan samma verifikat flaggas igen om kontrollen fortfarande tycker att något är fel.

#### Fel som kan visas

#### Bokning är fel

Om det finns momspliktig omsättning bokat på ett verifikat och ingen motsvarande moms är bokad så kommer verifikatet att flaggas. Åtgärden blir då att justera bokföringen (samt åtgärda grundproblemet). Samma sak om det omvända har skett, dvs moms är bokad men ingen momspliktig omsättning.

#### Rapportkontoplanen är fel

Om det i momsrapportkontoplanen är felaktigt inställt vilka konton som används så kan det också påverka kontrollen som utförs. Saknas kontot i rapportkontoplanen för moms eller om det har fel kodning så kommer systemet att hitta en diff. Åtgärden blir då att justera rapportkontoplanen.

#### Inställningar som krävs

För att kontrollen ska fungera så måste det vara angivet vilken rapportkontoplan som används vid momsrapportering. Finns inte denna inställning så görs ingen kontroll. Inställningen finns i 3L Pro.

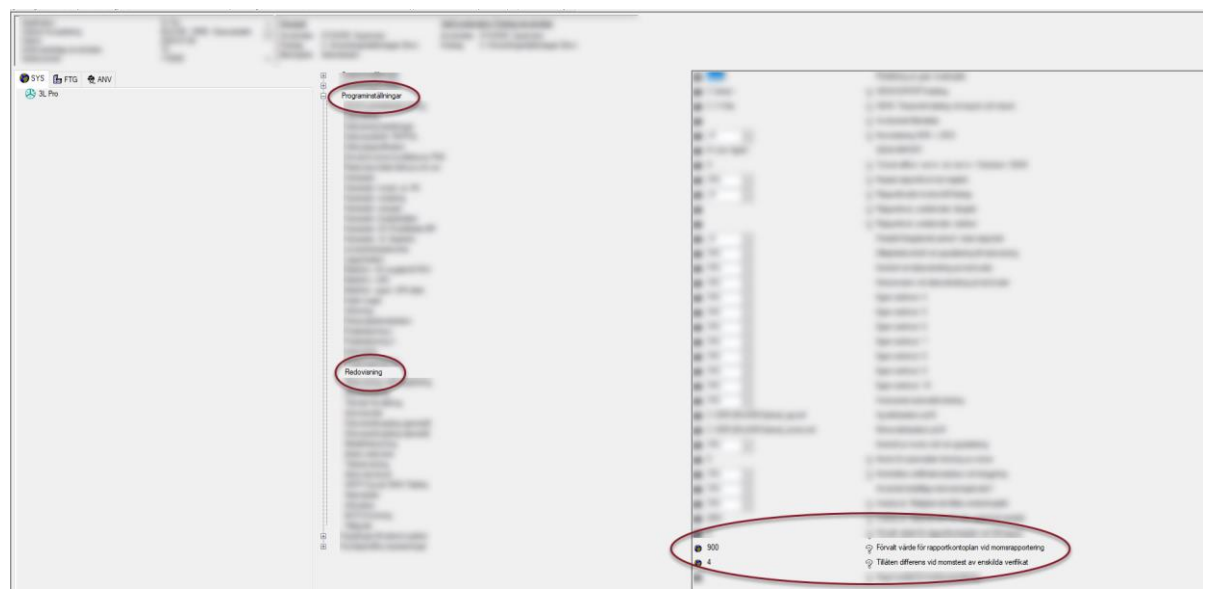

l anslutning till den inställningen finns också en inställning som anger högsta tillåtna differens i samband med momstest av verifikat. Olika värden kan vara godtagbar differens beroende på vilka momssatser du arbetar mot.

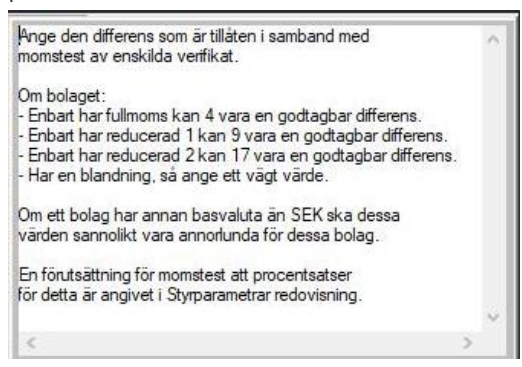

Procentsatser för momstest måste också vara angivet under Styrparametrar / Redovisning.

Validering av verifikat sker löpande en gång i timmen. Första gången som kontrollen körs tittar systemet på alla verifikat som är registrerade sedan första dagen i föregående månad. Därefter görs kontroll på vad som är nytt eller ändrat sedan senaste kontrollen.

#### Omvänd moms

För att kontrollen på verifikat som avser leverantörsfakturor med omvänd moms ska bli korrekt så behöver förutom dina konton för moms även konton för inköp (kostnad) kodas i rapportkontoplanen mot korrekt momsruta.

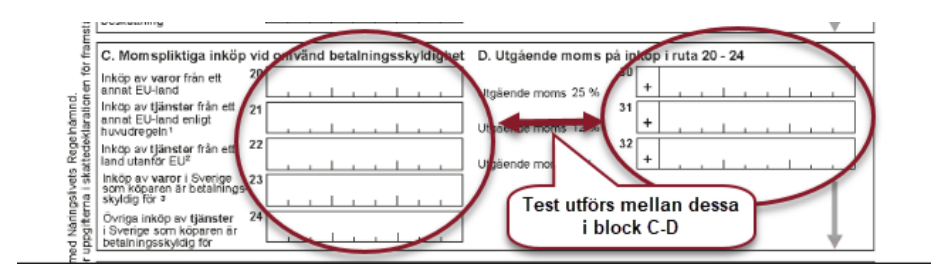